# M MARUZEN-YUSHODO

MARUZEN

# **DonSMaRT**

# 九州産業大学学生の皆さまへ 教科書購入のご案内

今般の新型コロナウイルス感染症の影響に伴い、前期教科書販売方法につきまして、感染防止対策の為、WEB販売・配送にてご対応させて頂くことになりました。 配送料は大学で負担致します。

<u> 配送混雑緩和の為、1度にまとめて購入をお願い致します。</u>

| 購入スケジュール   |                                                                                        |                                                                                           |
|------------|----------------------------------------------------------------------------------------|-------------------------------------------------------------------------------------------|
|            | 日時                                                                                     | 備考                                                                                        |
| Webサイト公開期間 | 4/27(月)~ 5/22(金)<br>*初回発送開始は <mark>未定</mark><br>配送の混雑が予想されております。<br>購入後お届けまでにお時間を頂きます。 | *購入はこの期間内にお願いします<br>これ以降は購入できなくなります。<br>*購入する教科書はお手持ちの冊子<br>「2020年度教科書一覧表」より<br>お探し下さいませ。 |
| コンビニお支払い期限 | 購入手続き2日後まで                                                                             | *忘れずにお支払いください                                                                             |
| お届け期間      | 配送準備が出来次第の発送となります。<br>新型コロナウイルス感染症の影響により、大幅な<br>配送の遅れが予想されております。                       | * 配送日は指定できません。<br>* 確実にお受け取りください                                                          |

【推奨環境】 Webサイト QRコード ●スマートフォン スマホ/PCで申し込み [OS] iOS8- Android4.1-ブラウセ Chrom [Browser] Safari, GoogleChrome げ」はご利用いただけません • PC 右のQRコードか下のURLから簡単アクセス [[Browser] Internet Explorer 11.x, Microsoft Edge, Safari, Gooale Chrome いずれも最新版 URL: https://smarts.maruzen.co.jp/myap LINEのQRコードリーダーは文字化けしますので 他のQRコードリーダーアプリをご利用ください p/#/TOS20100/7267/t5PScaU1pfODUu0z 24 ◆ 主要チェーンでご対応します! クレジット決済 一括払いにて承ります コンビニで支払 ご家族の方の決済も可能です 自宅の近所や 安心の国際5大ブランド対応 JCB 诵学途中で楽々 Seicomart ዎ 宅配で到着 ◆ 入金確認後、教科書を宅配します。※お届け方法は、宅配のみでございます。 ◆ 届け先は、ご自宅の住所をonSMaRT上で入力していただきます。 ロお支払い完了後のキャンセル・返品・交換はできません。ご確認のうえお申込みください ロなお乱丁や落丁は交換対応いたします。但し、購入後に書き込みをしてしまったり、汚したものは対象外です。 複数科目で同じ教科書を使用する場合が御座います。 複購入(同じ教科書を2冊購入)にご注意頂きますよう宜しくお願い致します。 お支払いの前に必ず、購入する教科書に間違えがないかご確認の徹底を お願い致します。(お支払い後の返品・キャンセル・交換は出来ません。) 150th M MARUZEN-YUSHODO 丸善九州産業大学 教科書販売所

> MAIL : myplaza@maruzen.co.jp TEL/FAX : 092-673-5147

# **MARUZEN-YUSHODO**

# **L**onSMaRT

## 購入フロー図解!! PCでも同様に進みます

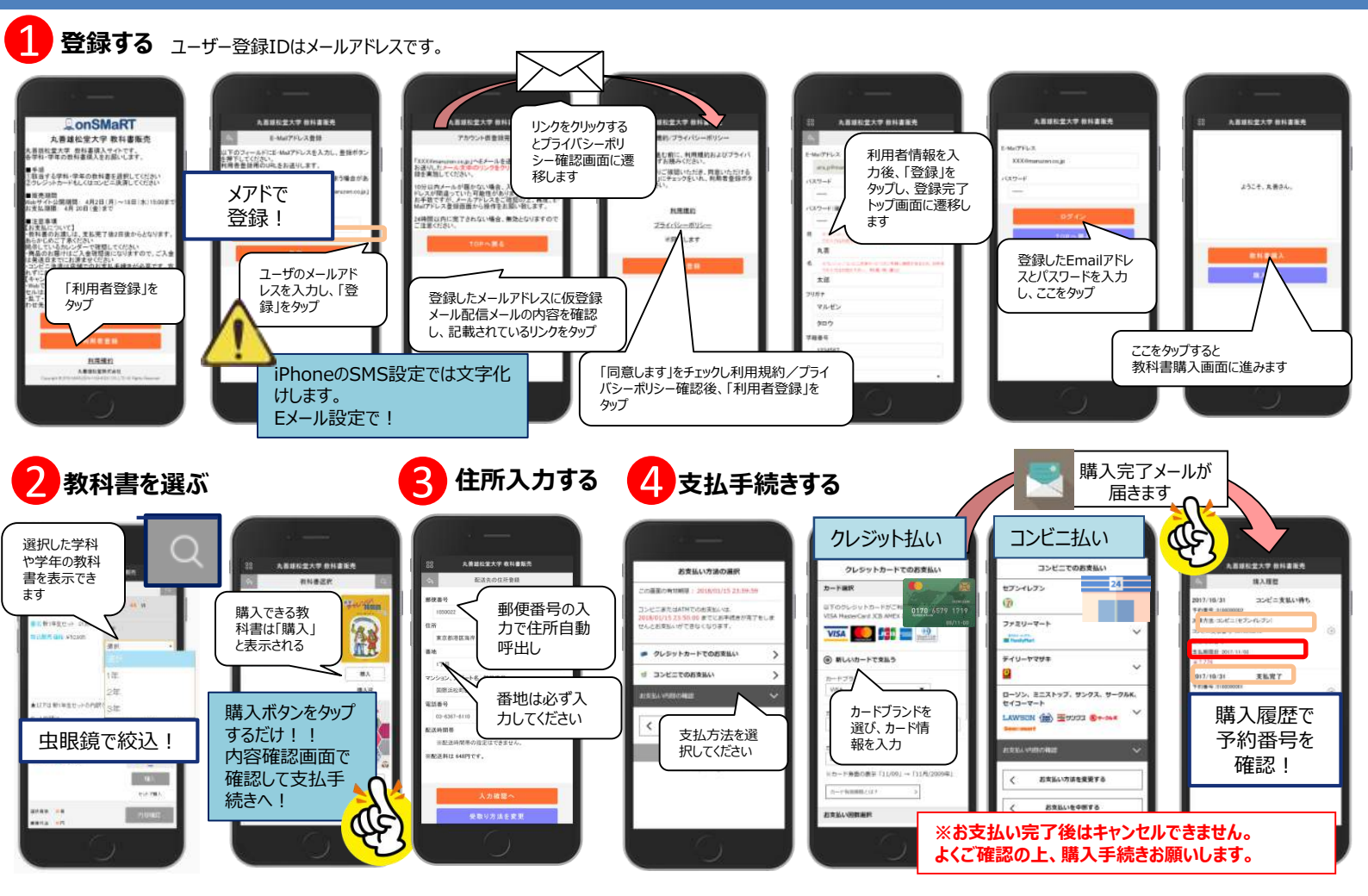

# ご購入にあたってのポイント

### 申し込みから購入まで一気に!

- ●本サイトでは、一度ブラウザを閉じる、あるいは支払画面で支払を中断す る等した場合、最初からやり直しになります。
- ●購入時には中断する事なく選択から支払作業までを完了してください。
- ●なお、内容確認画面であれば誤って選択した教科書の削除 や再選択等やり直しは可能となっております。

### メールが来ない・・・などの場合は?

- ●<u>info-smarts@maruzen.co.jp</u>をアドレス帳や連絡先に登録するなど、 メールを受信できるよう設定をお願いいたします。
- メールを受信できるよう設定をの限いいにしま9。 ●:半載メールフォルガロ性的分けられている担合たプ
- ●迷惑メールフォルダに振り分けられている場合もございます。
- ●それでも不明な場合は、設定方法について利用者登録画面のリンクから 各キャリアのHPをご参照ください。

### 教科書の買い間違いにご注意ください

●購入する教科書は、内容確認画面で必ず確認してください。 間違って購入した場合も、返品は出来ません。ご注意ください。 複数科目で同じ教科書を使用する場合が御座います。 重複購入(同じ教科書を2冊購入)にご注意頂きますよう 宜しくお願い致します。

### 領収書の発行について

- ●領収書の発行が必要な場合は、売店の営業再開後にご来店ください。
- ●コンビニ支払いの方はお客様控えをご持参ください。

### 手続き途中ならやり直し可能です

- ●コンビニ店頭でお支払い前の場合: 間違ってお申込みされた分の支払を行わず、 新規に教科書をお申込みください。
- ●クレジット支払をご選択された場合: 教科書販売お問い合わせ窓口へ ご連絡ください。
- ●お支払い後のキャンセル・返品・交換は出来ません。

### 購入完了メールは受取まで保存してください

- ●購入完了メールには「いつ・何を・いくら・どのように」 の情報が記載されています。
- ●コンビニ払いを選んだ人は、コンビニで必要な 支払番号が載っていますので、その番号で店頭手続きしてください。

### サイトでの購入方法を動画で確認できます

### ●Wi-Fi環境推奨

URL:https://vimeo.com/31

7186747

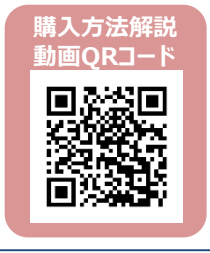

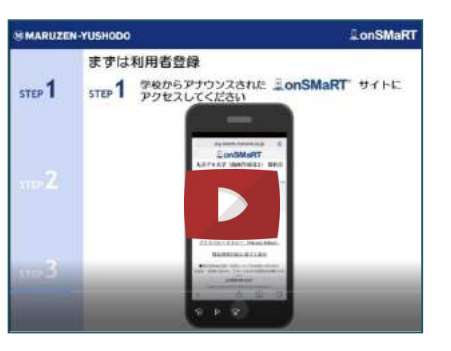

# **MARUZEN-YUSHODO**

# 教科書の探し方について

# お手持ちの「2020年度教科書一覧表」(ピンクの冊子)で購入する教科書を探してください。

|                                                                                                    | NHO       | F HD.6             | 10.00.00.00.00      | . manu     |           |                                        | A 14 (2.45)   |       |  |  |
|----------------------------------------------------------------------------------------------------|-----------|--------------------|---------------------|------------|-----------|----------------------------------------|---------------|-------|--|--|
|                                                                                                    | L #* UN 8 | 5.8日本語科目)          | 101 100 101 101 101 | MON        | DAIN      | 19 1 A M H                             | CONTRACTOR OF |       |  |  |
| 2020年度 教科書一覧表                                                                                                    | 1,3000    | 口中国語1・11 共通テキス     | K                   | 80-10      |           | 中国はコミュニターション                           | 9.505         |       |  |  |
| ####X0##                                                                                                    | 13020     | 口中間時1-8            | 103. 817.88         | -          |           | 「いいい」のないのでは、いたいのことにての実現する中国語           | 2.400         |       |  |  |
|                                                                                                    | 13040     |                    | 376 81.9F           | 前・彼        |           | 初級中国語(講評編) 自分のことはて表現する中国語              | 2.400         |       |  |  |
| 2. WEINERSTEIN DER UM WEINE UNBER UM Ander Angeleinen VIII.<br>2. WEINERSTEIN DER UM WEINE UM Angeleinen Angeleinen VIII.                                                                                                    | 12030     | 〇中国語1・11(セット環境者のみ) | 石川泰成                | 101-102    | 18 2      | 約80年間は、時間第二日分のことばで表現する中国語              | 2.400         |       |  |  |
| ######################################                                                                                                    | 13050     | 口中國語篇:Ⅳ            | 1 4 a 1 1           | W1 - 18-   | 10/0/11/1 | しの合ってしいたし、中国語2 ステップアップ編                | 2.355         |       |  |  |
| <ul> <li>B. Belge - And All Colors, dog (BERA) Ref. (2010) 411 (2010) 1771 (2010)</li> <li>B. Antonyon, M. Colorada, B. Balgera (4), 40 (2010) 61</li> </ul>                                                                                                    | 13060     | 口中国語面・W            | 古猴柳属                | 前-(1)      |           | 表現する中国語目                               | 2,400         |       |  |  |
| And the second and the second and th | 13010     | 口中医结会話1,1 共通分      | 4.2.F               | 前-读        |           | 初越中国語(介話編) 自分のことばで話す中国語                | 2,466         |       |  |  |
|                                                                                                    | 13090     | PROVINCE A REAL OF | Taran               |            | -         | トー・・・・・・・・・・・・・・・・・・・・・・・・・・・・・・・・・・・・ | 2.300         |       |  |  |
|                                                                                                    | <u> </u>  | ・担当教               | <u> </u>            | <u>z</u> . | 書         | <u>名</u> 等の確認をお願                       | 頁い到           | ぬします。 |  |  |
| ユーザー登録終了後、教科書選択画面より右上の虫眼鏡マークをクリック(タップ)して下さい。                                                                                                    |           |                    |                     |            |           |                                        |               |       |  |  |
|                                                                                                    |           |                    |                     |            |           |                                        |               |       |  |  |

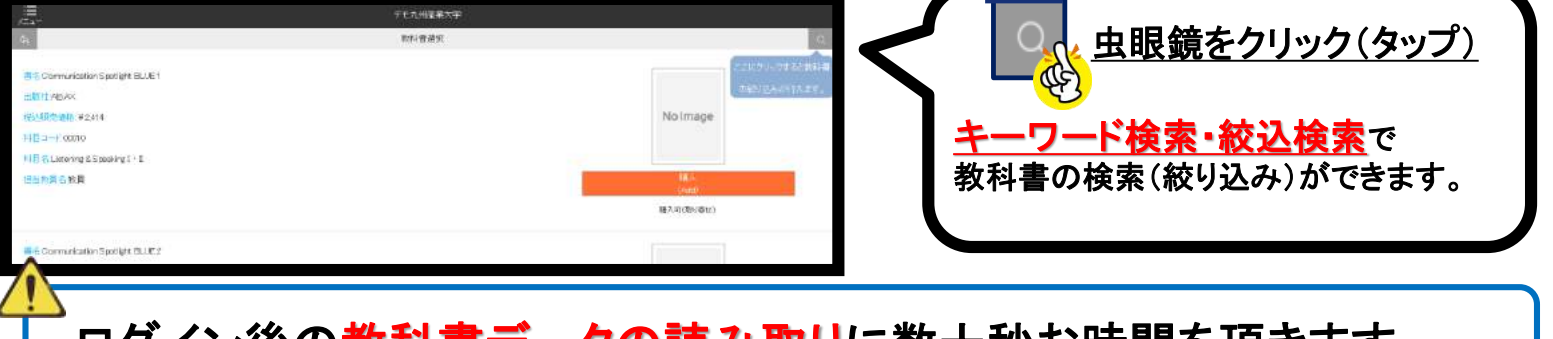

# ログイン後の教科書データの読み取りに数十秒お時間を頂きます。

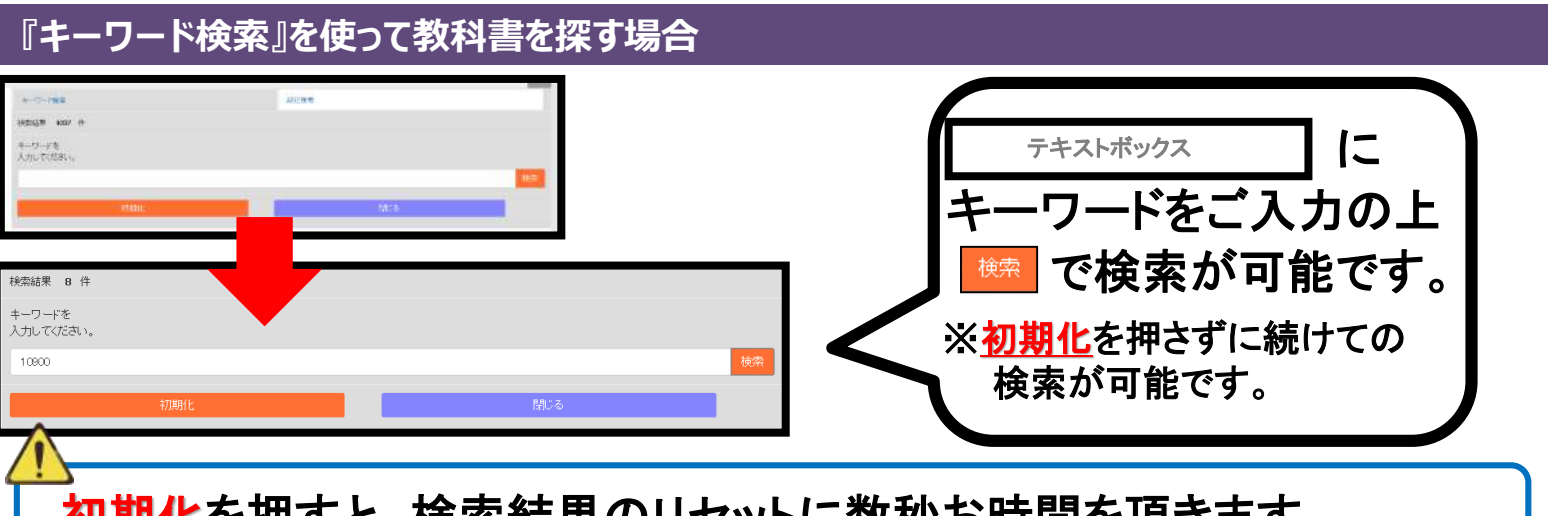

<u>初期化</u>を押すと、検索結果のリセットに数秒お時間を頂きます。

# 『絞込検索』を使って教科書を探す場合 ● ● ● ● ● ● ● ● ● ● ● ● ● ● ● ● ● ● ● ● ● ● ● ● ● ● ● ● ● ● ● ● ● ● ● ● ● ● ● ● ● ● ● ● ● ● ● ● ● ● ● ● ● ● ● </tr